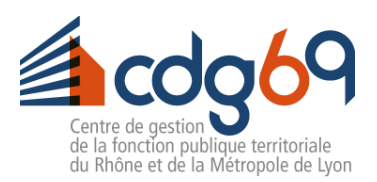

# Suivi et export des agents convocables aux visites médicales

## **MEDTRA WEB-PORTAIL**

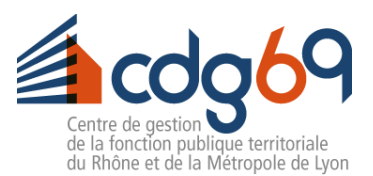

#### Préambule

L'outil <u>Portail de médecine préventive</u> permet aux collectivités **de gérer en ligne les plannings en direct**, sans passer par le secrétariat du cdg69, ainsi que de **suivre les visites médicales des agents**, passées et à venir.

Il permet également de **consulter** ou **d'extraire la liste des agents convocables** pour **suivre** la **périodicité des visites médicales**, qu'elles aient lieu avec le médecin du travail ou avec l'infirmier(e) de santé au travail.

Afin d'avoir un outil optimal, il est indispensable pour la collectivité de **mettre à jour** (arrivées, départs) **la base de ses agents**.

| I.  | Exporter un une liste                                              | 3 |
|-----|--------------------------------------------------------------------|---|
| II. | Positionner les agents convocables depuis l'outil « Mon planning » | 4 |

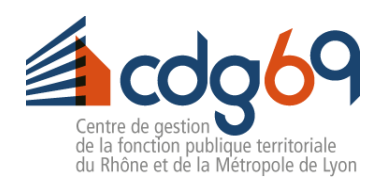

### I. Exporter un une liste

#### • Cliquez sur : Mes agents > Liste de mes agents

|                                                                             | Centre de gestion de     | la fonction pu            | blique territoriale d | u Rhône e                           | t de la Méti                         | ropole (             | de Lyc           | on                         |                            |            |        | <b>f</b> | Mon                                                                                                    | compte |
|-----------------------------------------------------------------------------|--------------------------|---------------------------|-----------------------|-------------------------------------|--------------------------------------|----------------------|------------------|----------------------------|----------------------------|------------|--------|----------|----------------------------------------------------------------------------------------------------|--------|
| Centre de gestion                                                           | Retour Revenir au compte | e Administrateur          |                       |                                     |                                      |                      |                  |                            |                            |            |        |          |                                                                                                    | ×      |
| de la fonction publique territoriale<br>du Rhône et de la Métropole de Lyon | Liste de mes ag          | ents                      |                       |                                     |                                      |                      |                  |                            |                            |            |        |          |                                                                                                    |        |
| 00838 - TARARE                                                              | Liste d'agents           | 53 résultat(s)            |                       |                                     |                                      |                      |                  |                            |                            |            | Actif  | s X      | - 0                                                                                                    |        |
| Accueil                                                                     | Agent                    | ✓ Né(e) le ↑ <sub>↓</sub> | Postes-fonctions      | Contrats 🐧                          | Grades 🐴                             | Suivi Su<br>décl. dé | uivis<br>éclarés | Dernière 🕠<br>consultation | Prochaine 🐧<br>convocation | Embauchet  | Départ |          | Temps†<br>Plein                                                                                                    |        |
| Mon compte ~                                                                |                          |                           | Poste :               | Contrat à<br>durée<br>déterminée    | ATSEM<br>principal de<br>2ème classe | SIS S                | .I.S.            |                            | 08/07/2023                 | 31/08/2023 |        | _/       | $\checkmark$                                                                                                    | ٩      |
| Mon espace documentaire $\qquad \qquad \lor$                                |                          |                           |                       | (CDD)                               | Zenne endose                         |                      |                  |                            |                            |            |        |          |                                                                                                    |        |
| Mes agents v                                                                |                          |                           | Poste :               | Titulaire                           | Adjoint<br>technique                 | SIS                  |                  | 06/05/2922                 | 06/05/2024                 | 24/08/2020 |        | _/       | <ul> <li>Image: A start of the start of the start of</li></ul> | 0      |
| Ajouter un nouvel agent                                                     |                          |                           | Poste :               | Contractuel<br>fonction<br>publique |                                      | SIS                  |                  | 29/04/2022                 | 29/04/2024                 | 12/07/2021 |        | _/       | $\checkmark$                                                                                                    | 0      |
| • Cliquez sur : Exporter la                                                 | liste en CSV             |                           |                       |                                     |                                      |                      |                  |                            |                            |            |        |          |                                                                                                    |        |
| x - Q E                                                                     |                          |                           |                       |                                     |                                      |                      |                  |                            |                            |            |        |          |                                                                                                    |        |
| Exporter la liste en CSV                                                    |                          |                           |                       |                                     |                                      |                      |                  |                            |                            |            |        |          |                                                                                                    |        |

Exporter la **liste en CSV** permet d'enregistrer et d'organiser le classeur pour suivre la programmation des visites médicales et périodiques des agents (rééditer l'export régulièrement après les vacations des professionnels de santé du cdg69)

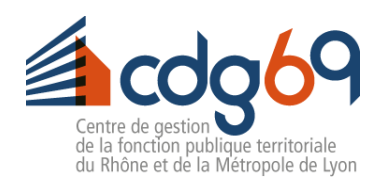

## II. Positionner les agents convocables depuis l'outil « Mon planning »

- Cliquer sur : Mon planning > Consultations
- Modifier les dates de début et de fin selon vos besoin

|                                                                             | Centre de gestion de la fonction publiqu | e territoriale du Rhône et de la Métrop | oole de Lyon   |                      |        |
|-----------------------------------------------------------------------------|------------------------------------------|-----------------------------------------|----------------|----------------------|--------|
| Centre de aestion                                                           | Retour Revenir au compte Administrateur  |                                         |                |                      |        |
| de la fonction publique territoriale<br>du Rhône et de la Métropole de Lyon | Consultations                            |                                         |                |                      |        |
| 00838 - TARARE                                                              | Tout savoir sur les visites médicales    |                                         |                |                      |        |
| Accueil                                                                     |                                          |                                         |                |                      |        |
|                                                                             | Critères de recherche                    |                                         | Type de p      | plage                | Nombre |
| Mon compte ~                                                                | Début                                    | Arient                                  | 🔽 Libr         | e                    | 8      |
| Mon espace documentaire 🛛 🗸                                                 | 27/07/2023                               | - Agent                                 | 🗸 🔽 Rés        | ervée                | 5      |
|                                                                             | Fin                                      |                                         | Con            | vocation             | 2      |
| Mes agents 🗸 🗸                                                              | 24/08/2023                               |                                         | Con            | sultation réalisée   | 0      |
| Mon planning ~                                                              |                                          |                                         | Abs            | ence non justifiée   | 0      |
|                                                                             |                                          |                                         | Rechercher Abs | ence confirmee       | U      |
| Consultations                                                               |                                          |                                         |                |                      |        |
| F.A.Q                                                                       | 2023                                     |                                         |                |                      |        |
|                                                                             | Juillet                                  | Aoû                                     | it             |                      |        |
|                                                                             | 29 Samedi                                | 1 1 04 Vendredi                         |                | 7 créneaux libres et |        |
|                                                                             |                                          | 09 Mercredi                             | 4 1            | une convocation      |        |
|                                                                             |                                          |                                         |                | effectuée            |        |

> La liste des dates de vacations du médecin et de l'infirmier(e) de santé au travail apparait.

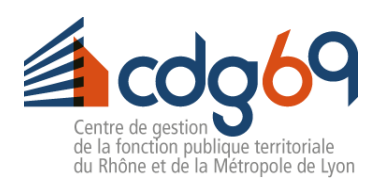

| • C                  | liquer sur | l'icône « Réservation » et valide | er                            |       |        |             | $\frown$ |
|----------------------|------------|-----------------------------------|-------------------------------|-------|--------|-------------|----------|
| Samedi<br>29/07/202  | () 08h30   | Laetitia SARASIN                  | TARARE (CL) - Cabinet médical |       |        |             |          |
| • C                  | liquer sur | l'icône « Modification » pour ajo | outer un agent                |       |        |             |          |
| Liste de             | es plages  |                                   |                               |       |        |             |          |
| Date                 | Heure      | Rendez-vous avec                  | Lieu                          | Agent | Nature | Convocation | Action   |
| Samedi<br>29/07/2023 | 🕓 08h00    | Laetitia SARASIN                  | TARARE (CL) - Cabinet médical |       |        |             |          |
| Samedi<br>29/07/2023 | 🕓 08h30    | 💄 Laetitia SARASIN                | TARARE (CL) - Cabinet médical |       |        |             |          |

Corinne JEANNIN-ARNAL

٠

- L'icône verte représente une visite avec un médecin
- Laetitia SARASIN
- L'icône rose représente une visite avec un infirmier de santé au travail (IST)

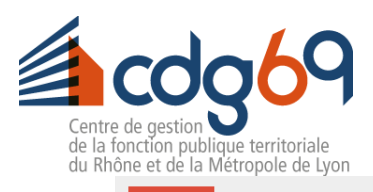

Retour Revenir au compte Administrateur

#### Édition d'une consultation

| Samedi 29 juillet 2023 | de 08h00 à 08h30 (30 min)                                   | Informations de la plage |              |  |  |  |  |
|------------------------|-------------------------------------------------------------|--------------------------|--------------|--|--|--|--|
| Statut de la plage     | Réservée collectivité                                       | Agent *                  | -            |  |  |  |  |
| Ressource              | Laetitia SARASIN                                            | Natura                   |              |  |  |  |  |
| Adresse de convocation | TARARE (CL) - Cabinet médical<br>A côté de l'école VOLTAIRE | Nature                   | 01/01/1901 - |  |  |  |  |
|                        | 26 bd Voltaire 2ème étage<br>69170 TARARE                   |                          | 22/06/2020 - |  |  |  |  |
| N° de convocation      |                                                             |                          | 09/11/2020 - |  |  |  |  |
| Date d'affectation     |                                                             |                          | 08/11/2021 - |  |  |  |  |
|                        |                                                             |                          | 22/11/2021 - |  |  |  |  |
| Créer la convocation   |                                                             |                          | 22/11/2021 - |  |  |  |  |

- Le menu déroulant fait alors apparaître tous les agents convocables par le professionnel de santé sélectionné via le créneau (*ici, Laetitia SARASIN*).
- En sélectionnant l'agent, la date et le motif de la dernière visite ainsi que la date et le motif de la prochaine visite sera annoncé, permettant d'être au plus juste dans la planification.
- Cliquer sur « Créer la convocation »
- Les convocations seront envoyées sur la boîte mail du référent indiqué dans l'onglet (mon compte / mes coordonnées / mes coordonnées de convocation) après la synchronisation du logiciel (12h et 18h quotidiennement)

Pour le suivi périodique (visite d'information et de prévention), il est indispensable de suivre la périodicité et le professionnel de santé définis lors de la dernière visite médicale.

×

×